## Webinar – New Features (Retail, Dispensary v5.48 / v5.49)

July 2023

## TONIR

## **Toniq Library**

- Press F3 from within Dispensary or Retail
- Contains articles on Toniq applications, program updates, etc.
- Use the search function to quickly find information

| ESC   | F1 Help |
|-------|---------|
| Staff | Toniq   |
|       | Library |
| F2    | F3      |

-- TONIQ

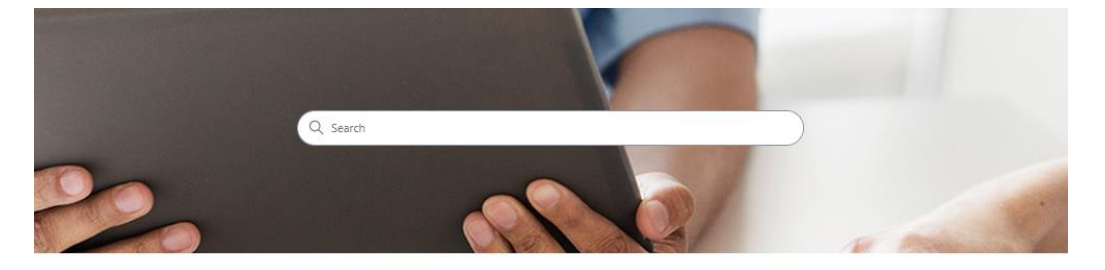

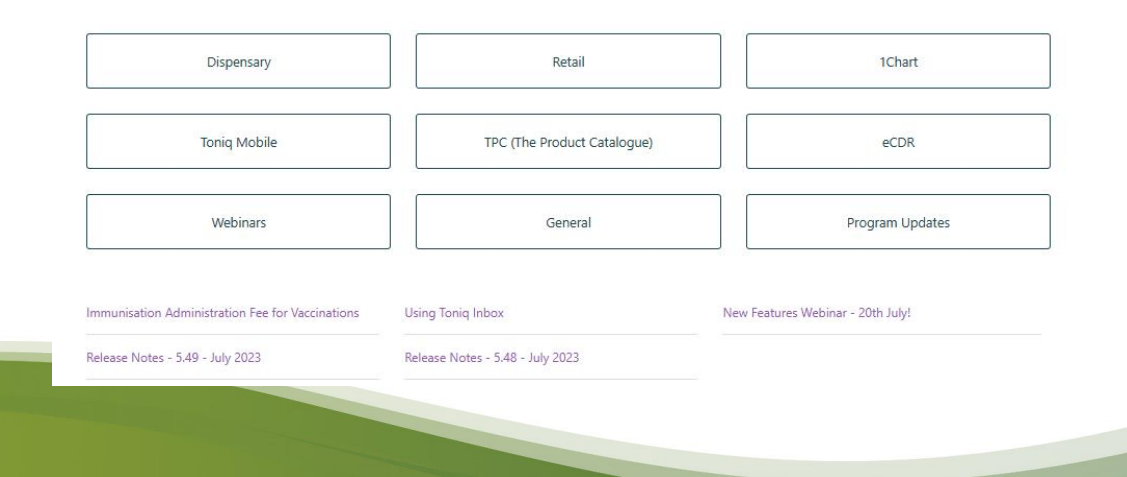

## **Dispensary-Patient Search (v5.49)**

- The patient search has been enhanced to allow users to find patients in different ways
- Pressing the appropriate function key will switch out the address field with the selected option
- F5 Search Mobile was selected

| ESC    | F1 Help        | (T.A.) Pat      | (T.A.) Patient search 1 |                 |                   |                   |                   |    |    |        |  |
|--------|----------------|-----------------|-------------------------|-----------------|-------------------|-------------------|-------------------|----|----|--------|--|
|        | New<br>Patient | Search<br>Email | Search<br>Mobile        | Search<br>Phone | Show<br>Hidden    | Search<br>Addr. 1 | Search<br>Addr. 2 |    |    |        |  |
|        | F3             | F4              | F5                      | F6              | <b>F7</b>         | F8                | <b>F</b> 9        |    |    |        |  |
| 9      | Surname        |                 | Fi                      | rst Name        | s Mobile<br>02741 | 11                |                   | NH | II | Family |  |
| Alt+17 | Filson         |                 | Lu                      | ıke             | 027411            | 1108              |                   |    |    |        |  |

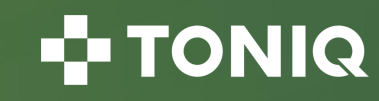

## **Text Messaging (v5.49)**

- Texting from Toniq is changing, there will be phased changes over the coming months, this version introduces the ability to receive replies directly to the Toniq programs
- Contact menus (accessed from the main menu of Dispensary or Retail) will change

| ESC | F1 Help      | (T.A.) Txt M    | lessaging |                 | 1              |                   |                  | <b>≜</b> ∎ | W   |
|-----|--------------|-----------------|-----------|-----------------|----------------|-------------------|------------------|------------|-----|
|     | Mark<br>Done | Adv.<br>Contact |           | Contact<br>List | Repeats<br>Due | Message<br>Tmplts | Show<br>Actioned |            | Clo |
|     | F3           | F4              |           | F6              | F7             | F8                | F10              |            | F   |

• For Retail:

• For dispensary:

| ESC | F1 Help      | (T.A.) Txt I    | T.A.) Txt Messaging |                 |                      |                   |  |                  |  |       |
|-----|--------------|-----------------|---------------------|-----------------|----------------------|-------------------|--|------------------|--|-------|
|     | Mark<br>Done | Adv.<br>Contact |                     | Contact<br>List | Bulk Edit<br>Clients | Message<br>Tmplts |  | Show<br>Actioned |  | Close |
|     | F3           | F4              |                     | F6              | F7                   | F8                |  | F10              |  | F12   |

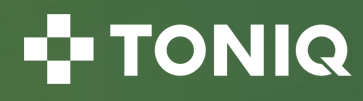

## **Texting-Replies (v5.49)**

- Replies to text messages will now appear in Toniq
- However, this will only show replies since the new program was installed
- New message icon in top banner
- Message replies are only shown in the respective Program. In other words:
  - Replies to messages sent from Retail will only show in Retail
  - Replies to messages sent from Dispensary will only show in Dispensary

|                                            | 📿 🏭 🛛 <u>W</u> IN                                                                                                    |
|--------------------------------------------|----------------------------------------------------------------------------------------------------|
| Message<br>Tmplts                          | Hide Close                                                                                                    |
| F8                                         | F10 F12                                                                                                    |
|                                            |                                                                                                    |
| t Contact<br>07/2023<br>07/2023<br>07/2023 | Today at 4:52pm<br>Hi Mickey, you have a repeat<br>due. Please let us know if you<br>want this. Thank you.<br>Today at 4:54pm<br>Yes please, let me know when<br>they are ready to collect. |
|                                            | Hi Mickey, your prescription is<br>now ready to be collected. Thank<br>you.                                                                                                    |
|                                            | New New                                                                                                    |
|                                            | Today at 4:59pm<br>Great, I'll be there in 5 minutes.                                                                                                    |

#### TONIQ

## **Texting-Replies Screen (v5.49)**

- This screen will present a list of recipients with unactioned text replies in the last 30 days
- When a recipient is highlighted, you will be presented with the 180 days' worth of conversational history
- You can reply to a message directly from this screen

| Message<br>Tmplts<br>F8                            | Hide Close<br>Actioned F10 F12                                                                                                    |   |
|----------------------------------------------------|----------------------------------------------------------------------------------------------------|---|
| t Contact<br><b>'07/2023</b><br>07/2023<br>07/2023 | Today at 4:52pm<br>Hi Mickey, you have a repeat<br>due. Please let us know if you<br>want this. Thank you.<br>Today at 4:54pm<br>Yes please, let me know when<br>they are ready to collect.<br>Today at 4:57pm<br>Mickey, your prescription is<br>now ready to be collected. Thank<br>you.<br>New<br>Today at 4:59pm<br>Great, I'll be there in 5 minutes.<br>See you then |   |
|                                                    |                                                                                                    | _ |

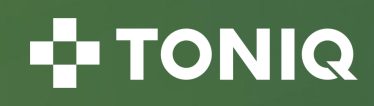

## **Texting-Quick Contact (v5.49)**

- The quick contact screen has been updated to make texting faster and easier
- Now when pressing **Q** Quick contact, you will be presented with the replies screen with the recipient chosen

• Dispensary – Quick contact can be found under F10 Other, in Prescription entry screen, after selecting a patient

• Retail – Quick contact can be found under F10 Other, in the POS screen, after selecting a client

| Supply<br>Option                              | Use<br>Log | Bag<br>Option | Other | End<br>Visit |  |  |  |  |  |  |
|-----------------------------------------------|------------|---------------|-------|--------------|--|--|--|--|--|--|
| F7                                            | F8         | F9            | F10   | F11          |  |  |  |  |  |  |
| Select option                                 |            |               |       |              |  |  |  |  |  |  |
| Dosepack prescriptions<br>Medicine chart      |            |               |       |              |  |  |  |  |  |  |
| Rx/Patient Info printout                      |            |               |       |              |  |  |  |  |  |  |
| Concurrent (Stat/Non-stat meds) supply report |            |               |       |              |  |  |  |  |  |  |

|   | Laybys        | Other                 | Join<br>Club | Accept |  |  |  |  |  |  |
|---|---------------|-----------------------|--------------|--------|--|--|--|--|--|--|
|   | F9            | F10                   | F11          | F12    |  |  |  |  |  |  |
| S | Select option |                       |              |        |  |  |  |  |  |  |
|   |               | <i>(</i> <b>- - )</b> |              |        |  |  |  |  |  |  |

Quick contact patient Patient Photo

Open Diary (Incidents) Quick contact client Create diary for client I Create diary incident for client

#### 🕂 TONIQ

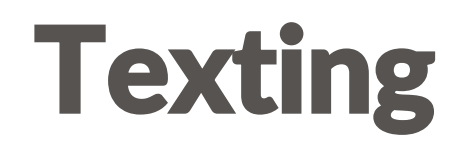

- Send texts to customers to remind them to pick up their repeats, help them with medicine adherence and build their trust in your pharmacy
- Quickly notify your patients that their prescription is ready or uncollected
- Message customers directly to their mobile phones, perfect for VIP evenings and Promotions
- All promotional messages must comply with NZ Spam laws and offer customers to optout automatically without you needing to do anything at all
- Text messaging costs \$12 per month and \$12c per message (plus GST)
- To have enabled email <u>support@toniq.co.nz</u>

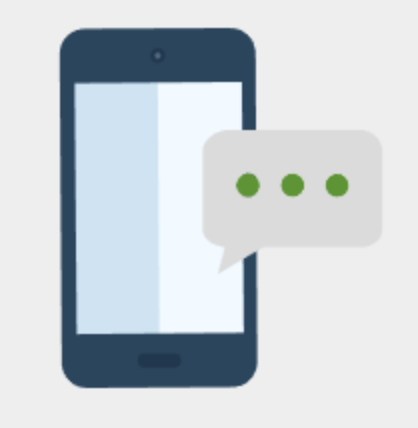

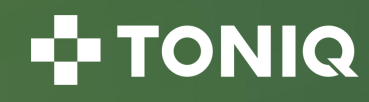

## **Dispensary-Toniq Inbox (v5.48)**

- Now integrated with NZePS (as well as emailed prescriptions)
- All pharmacies will have the Toniq Inbox enabled. You don't need to do anything, just keep an eye out for the new message symbol in your Toniq Dispensary program
- It is largely up to the prescribers and their prescribing systems as to when you will see a prescription reach the Toniq Inbox. Medtech will be releasing the functionality from August

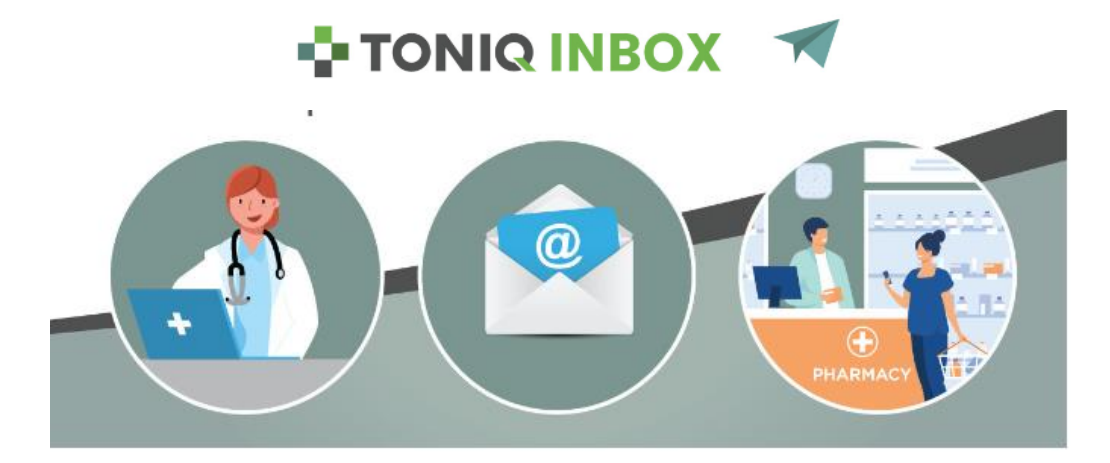

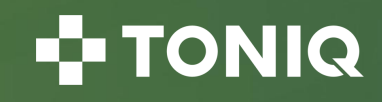

## **Dispensary-Using the Toniq Inbox**

• When new Inbox messages arrive, the blue envelope New Message icon displays in the top panel:

| ESC               | F1 Help    | (TNQ) Menu 1 |      |  |     |                                                                                       | Fri 17/04/                                              | 2020 05:0    | 2pm 🛛 🖉        | TONIQ   | I WIN |  |  |
|-------------------|------------|--------------|------|--|-----|---------------------------------------------------------------------------------------|---------------------------------------------------------|--------------|----------------|---------|-------|--|--|
| Staff             | Toniq      | Green        | Help |  | LTC |                                                                                       | 1CHART                                                  | Diary        | About          |         |       |  |  |
| F2                | F3         | F4           | F5   |  | F7  | yeı                                                                                   | F8                                                      | F9           | F10            |         |       |  |  |
| Main Menu         |            |              |      |  |     |                                                                                       | Toniq Notices<br>A. Pharmacy Practice Advice - COVID 19 |              |                |         |       |  |  |
| 1. Prescriptions  |            |              |      |  |     | в. о                                                                                  | 7/04 Arrow-F                                            | luoxetine pr | ice increase i | eminder |       |  |  |
| 2. Stock control  |            |              |      |  |     | C. COVID-19 - Update 2 from Toniq<br>D. 07/04 Script waivers update - changes to ARRC |                                                         |              |                |         |       |  |  |
| 3. Rep            | orts       |              |      |  |     | LTC Manager                                                                           |                                                         |              |                |         |       |  |  |
| 4. Elec           | tronic cla | aiming       |      |  |     | Staff Tasks                                                                           |                                                         |              |                |         |       |  |  |
| 5. Dos            | epacks/0   | Charts       |      |  |     | Name Late Today <5 days None pending.                                                 |                                                         |              |                |         |       |  |  |
| 6. Contact        |            |              |      |  |     |                                                                                       |                                                         |              |                |         |       |  |  |
| 7. Administration |            |              |      |  |     |                                                                                       |                                                         |              |                |         |       |  |  |

• the Inbox can be accessed from the prescription entry screen by pressing F4 Inbox:

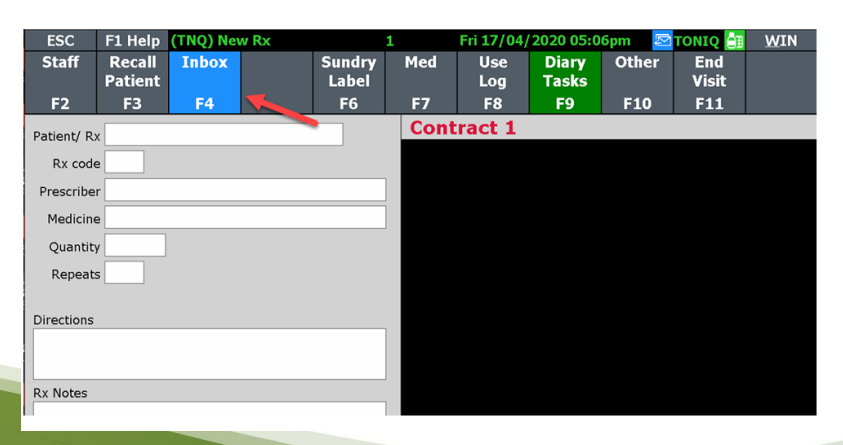

- TONIQ

## **Dispensary-Toniq Inbox Details**

| ESC                                                                                   | F1 Help                                                                    | (TNQ) Int                                   | oox Messa                                                                           | ges Pg1                                                                                          | 1           |                                                       | Tue 11/0                                                                                       | 7/2023 03:                                                                 | 18pr 🖂                                                                                 | TONIQ 計                                            | WIN               |
|---------------------------------------------------------------------------------------|----------------------------------------------------------------------------|---------------------------------------------|-------------------------------------------------------------------------------------|--------------------------------------------------------------------------------------------------|-------------|-------------------------------------------------------|------------------------------------------------------------------------------------------------|----------------------------------------------------------------------------|----------------------------------------------------------------------------------------|----------------------------------------------------|-------------------|
| Edit<br>Patient                                                                       | Edit<br>Rx'er                                                              | Filter                                      | View<br>History                                                                     | Contact<br>Patient                                                                               | Upd<br>Stat | late<br>tus                                           | Disp.<br>Rx                                                                                    | Print<br>Attach                                                            |                                                                                        | View<br>Attach.                                    | Accept<br>Details |
| F2                                                                                    | F3                                                                         | F4                                          | F5                                                                                  | F6                                                                                               | F           | 7                                                     | F8                                                                                             | F9                                                                         |                                                                                        | F11                                                | F12               |
| 1 new me                                                                              | essage (89                                                                 | total)                                      |                                                                                     |                                                                                                  |             |                                                       |                                                                                                |                                                                            |                                                                                        |                                                    |                   |
| From<br>Dr Sam<br>Dr Sam<br>Mission f<br>Valentia<br>Toniq Do<br>Toniq Do<br>Toniq Do | Entwistle<br>Entwistle<br>Bay Admin<br>Provider<br>octor<br>octor<br>octor | NHI<br>ZZZ006<br>ZZZ001<br>ZZZ001<br>ZZZ001 | Patient<br>MR JAI<br>MR JAI<br>Dumm<br>7 Blue T<br>6 Test P<br>6 Test P<br>6 Test P | MES SMITH<br>MES SMITH<br>MES SMITH<br>Y MOUSE<br>ESTING<br>ESTING<br>ATIENT<br>ATIENT<br>ATIENT | 1           | 1 2<br>1<br>1<br>1<br>1<br>1<br>1<br>1<br>1<br>1<br>1 | Received a<br>12/12/22<br>12/12/22<br>12/12/22<br>29/10/22<br>12/08/22<br>12/08/22<br>19/05/22 | at<br>15:05<br>14:59<br>14:59<br>08:34<br>08:35<br>08:35<br>08:35<br>08:34 | Status<br>Printed<br>In Progree<br>Printed<br>New<br>Complete<br>Dispensee<br>Complete | Sta<br>ess TNO<br>TNO<br>ed TNO<br>d TNO<br>ed TNO |                   |
| Toniq Do<br>Toniq Do<br>Toniq Do                                                      | octor<br>octor<br>octor                                                    | ZZZ001<br>ZZZ001<br>ZZZ001                  | 16 Test P<br>16 Test P<br>16 Test P                                                 | ATIENT<br>ATIENT<br>ATIENT                                                                       | _           | t<br>t<br>t                                           | L4/05/22<br>L3/05/22<br>L3/05/22                                                               | 08:35<br>16:54<br>08:34                                                    | Complete<br>On Hold<br>Dispense                                                        | d TNO<br>TNO<br>d TNO                              | 5<br>5<br>5<br>5  |
| Message                                                                               | from send                                                                  | er 4                                        |                                                                                     |                                                                                                  | Å           |                                                       |                                                                                                |                                                                            |                                                                                        |                                                    |                   |
| Sender D<br>Valentia P<br>Phone: 02                                                   | Details<br>Provider<br>21                                                  |                                             |                                                                                     |                                                                                                  | · ·         | Pres<br>NHI:<br>Blue<br>SCID                          | cription D<br>ZZZ0067<br>TESTING<br>: 20HP0P9                                                  | etails 6                                                                   | 7                                                                                      |                                                    |                   |

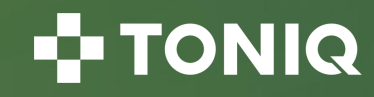

## **Dispensing a Prescription**

- When a message has an NZePS SCID barcode the F8 Disp. Rx function key can be used to dispense the prescription:
  - 1. Upon pressing the F8 Disp. Rx button two things will happen to the highlighted message
  - 2. The status of the message will be set to In Progress
- Once you have finished the prescription, ending the visit like normal will update the message status to *Dispensed*
- If you want to let the patient know the item is ready for collection you can do so easily by sending them a text from the *Inbox* screen

| ESC             | F1 Help       | (TNQ) Inl | box Messa       | ges Pg1            | 1                | Tue 11/0    | 7/2023 03       | :29pr 🔁 👘  | TONIQ 🛅         | <u>W</u> IN       |
|-----------------|---------------|-----------|-----------------|--------------------|------------------|-------------|-----------------|------------|-----------------|-------------------|
| Edit<br>Patient | Edit<br>Rx'er | Filter    | View<br>History | Contact<br>Patient | Update<br>Status | Disp.<br>Rx | Print<br>Attach |            | View<br>Attach. | Accept<br>Details |
| F2              | F3            | F4        | F5              | F6                 | F7 ,             | F8          | F9              |            | F11             | F12               |
| 1 new m         | essage (89    | total)    |                 |                    |                  |             |                 |            |                 |                   |
| From            |               | NHI       | Patient         | t                  |                  | Received a  | at              | Status     | Sta             | ff 🍵              |
| Dr Sam          | Entwistle     |           | MR JAI          | MES SMITH          | 1                | 12/12/22    | 15:05           | Printed    |                 | 0                 |
| Dr Sam          | Entwistle     |           | MR JAI          | MES SMITH          | ł                | 12/12/22    | 14:59           | In Progres | ss TNC          | 20                |
| Mission I       | Bay Admin     | 10755     | Dump            | <b>MOUSE</b>       |                  | 12/12/22    | 14:59           | Printed    | TNC             | ک (۱              |
| Valentia        | Provider      | ZZZ000    | 67 Blue T       | ESTING             |                  | 29/10/22    | 08:34           | New        |                 | Û                 |
| Toniq Do        | octor         | ZZZ00     | 16 Test P       | ATIENT             |                  | 12/08/22    | 08:35           | Completee  | d TNC           | 20                |
| Toniq Do        | octor         | ZZZ00     | 16 Test P       | ATIENT             |                  | 12/08/22    | 08:35           | Dispensed  | I TNO           | 20                |
| Tonia De        | octor         | 77700     | 16 Toot D       | ATTENIT            |                  | 10/05/22    | 00.34           | Complete   |                 |                   |

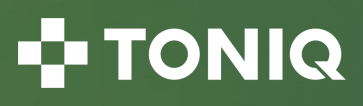

## **Toniq Help and Knowledge Base**

• Further information can be found in the Toniq Knowledge base:

## toniq.nz/help

• Questions?

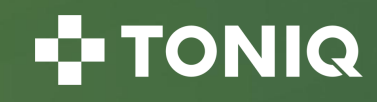

# TONIQ